## EPSON STYLUS MPHOTO R240 Series

**EPSON** 

# Ghid de operare de bază

| Notificări2                                                                                                    |
|----------------------------------------------------------------------------------------------------|
| Introducere4                                                                                                    |
| Componentele imprimantei și funcțiile panoului de control5<br>Componentele imprimantei5<br>Panoul de control6                                                              |
| Încărcarea hârtiei                                                                                                    |
| Accesarea imaginilor de imprimat9<br>Introducerea unei cartele de memorie                                                                                                  |
| Imprimarea fotografiilor11Imprimarea câtorva fotografii11Imprimarea tuturor fotografiilor11Imprimarea unei coli index cu fotografii11Fotografii DPOF selectate cu camera11 |
| Înlocuirea cartușelor de cerneală13                                                                                                    |
| Întreținerea și transportul                                                                                                    |
| Rezolvarea problemelor19Lista erorilor de pe afişaj19Probleme şi soluţii20Asistenţă pentru clienţi22                                                                       |
| Anexă                                                                                                    |
| Lista pictogramelor de pe panou25                                                                                                    |

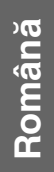

### Instrucțiuni pentru lucrul în siguranță

Înainte să utilizați imprimanta, citiți toate instrucțiunile din această secțiune. De asemenea, respectați toate avertismentele și instrucțiunile marcate pe imprimantă.

### Când instalați imprimanta

- Nu blocați și nu acoperiți orificiile de ventilație și deschizăturile din imprimantă.
- Utilizați numai tipul de sursă de alimentare indicat pe eticheta imprimantei.
- Utilizați numai cablul de alimentare livrat împreună cu imprimanta. Utilizarea unui alt cablu poate duce la electrocutare sau incendiu.
- Cablul de alimentare cu c.a. trebuie să fie conform cu standardele locale de siguranță.
- Nu utilizați un cablu de alimentare deteriorat sau uzat.
- Dacă utilizați un prelungitor pentru imprimantă, asigurați-vă că sarcina totală a tuturor dispozitivelor conectate la prelungitor nu depăşeşte sarcina maximă suportată de prelungitor (exprimată în amperi). De asemenea, asigurați-vă că sarcina totală a tuturor dispozitivelor conectate în priza de perete nu depăşeşte sarcina maximă a prizei (exprimată în amperi).
- Nu încercați să reparați imprimanta de unul singur.
- Scoateți imprimanta din priză și adresați-vă personalului autorizat pentru service în următoarele situații:

Cablul de alimentare sau priza sunt deteriorate; în imprimantă a intrat lichid; imprimanta a căzut sau carcasa s-a deteriorat; imprimanta nu funcționează normal sau prezintă modificări evidente de performanță.

### Când alegeți un loc pentru imprimantă

- Aşezaţi imprimanta pe o suprafaţă plană şi stabilă care depăşeşte baza imprimantei în toate direcţiile. Dacă aşezaţi echipamentul lângă un perete, lăsaţi cel puţin 10 cm între partea din spate a imprimantei şi perete. Imprimanta nu va funcţiona corespunzător dacă este înclinată sub un unghi.
- Când depozitați sau transportați imprimanta, nu o zguduiți, nu o înclinați pe o parte și nu o întoarceți invers. În caz contrar, cerneala se poate scurge din cartuşe.

- Evitați locurile supuse la modificări bruşte de temperatură şi umiditate. Nu aşezați imprimanta în lumina directă a soarelui, sub surse de lumină puternice sau lângă surse de căldură.
- Lăsați suficient loc în jurul imprimantei pentru a permite aerisirea.
- Aşezaţi imprimanta lângă o priză de perete din care se poate scoate cu uşurinţă ştecherul.

### Când utilizați imprimanta

Aveți grijă să nu vărsați lichid pe imprimantă.

### Când utilizați panoul LCD

- Este posibil ca panoul LCD să conțină câteva puncte mici luminoase sau întunecate. Acestea sunt normale şi nu înseamnă că sunt deteriorate în vreun fel.
- Utilizați numai o cârpă moale și uscată pentru a curăța panoul LCD. Nu utilizați lichide sau substanțe chimice de curățare.
- Dacă panoul LCD al panoului de control al imprimantei s-a deteriorat, luați legătura cu distribuitorul. Dacă vă pătați pe mâini cu soluție de cristale lichide, spălați-vă bine cu multă apă și săpun. Dacă soluția de cristale lichide intră în contact cu ochii, clătiți imediat cu multă apă. Dacă apar probleme de vedere sau disconfort după clătire, consultați imediat un medic.

### Când mânuiți cartușele de cerneală

- Nu lăsați cartuşele de cerneală la îndemâna copiilor. Nu lăsați copiii să umble cu cartuşele de cerneală sau să bea din ele.
- Nu agitați cartușele de cerneală; se pot produce scurgeri.
- Aveți grijă când mânuiți cartuşele vechi, deoarece este posibil să existe resturi de cerneală în jurul port-ului de alimentare cu cerneală. Dacă pielea să pătează cu cerneală, spălați zona cu multă apă şi săpun. Dacă cerneala intră în contact cu ochii, clătiți imediat cu multă apă. Dacă apar probleme de vedere sau disconfort după clătire, consultați imediat un medic.
- Nu îndepărtați și nu rupeți eticheta de pe cartuş; se pot produce scurgeri.
- Instalați cartuşul de cerneală imediat după ce l-ați scos din ambalaj. Dacă lăsați un cartuş despachetat o perioadă lungă de timp înainte să îl utilizați, imprimarea normală poate deveni imposibilă.
- Nu atingeți circuitul integrat verde din spatele cartuşului. Funcționarea şi imprimarea în condiții normale pot fi împiedicate.

### Conformitatea cu ENERGY STAR®

Ca partener ENERGY STAR, Epson a stabilit că acest produs îndeplinește condițiile ENERGY STAR în ceea ce privește eficiența energiei.

Programul internațional ENERGY STAR pentru echipamente de birou este o asociere voluntară cu industria de computere și de echipamente de birou pentru a promova introducerea de computere personale, monitoare, imprimante, aparate fax, copiatoare, scanere și dispozitive multifuncționale într-un efort de a reduce poluarea aerului cauzată de generarea energiei. Standardele și siglele sunt aceleași printre națiunile participante.

### Drepturi de autor și mărci comerciale

Nici o parte din această publicație nu poate fi reprodusă, stocată într-un sistem de preluare sau transmisă în orice formă sau prin orice mijloace, electronice, mecanice, prin fotocopiere, înregistrare sau prin alte tehnici, fără permisiunea scrisă, obținută în prealabil de la Seiko Epson Corporation. Informațiile conținute în acest document sunt destinate exclusiv utilizării acestei imprimante Epson. Epson nu este răspunzătoare pentru utilizarea acestor informații la alte imprimante.

Nici Seiko Epson Corporation, nici filialele sale nu vor fi răspunzătoare față de cumpărătorul acestui produs sau față de terți pentru deteriorări, pierderi, costuri sau cheltuieli suportate de cumpărător sau de terți și rezultate din accident, utilizare necorespunzătoare sau abuzivă a acestui produs sau modificări, reparații sau schimbări neautorizate aduse acestui produs sau (exceptând S.U.A.) abaterea de la respectarea cu strictețe a instrucțiunilor de utilizare și întreținere furnizate de Seiko Epson Corporation.

Seiko Epson Corporation nu va fi răspunzătoare pentru daune sau probleme care apar ca urmare a utilizării unor opțiuni sau produse consumabile care nu sunt desemnate de Seiko Epson Corporation ca fiind Produse Originale Epson sau Produse Aprobate Epson.

Seiko Epson Corporation nu va fi răspunzătoare pentru daune care rezultă din interferența electromagnetică ce apare din utilizarea unor cabluri de interfață care nu sunt desemnate de Seiko Epson Corporation ca fiind Produse Aprobate Epson.

EPSON<sup>®</sup> este o marcă comercială înregistrată și EPSON Stylus<sup>™</sup> este o marcă comercială a Seiko Epson Corporation.

PRINT Image Matching<sup>™</sup> este o marcă comercială a Seiko Epson Corporation. Sigla PRINT Image Matching este o marcă comercială a Seiko Epson Corporation.

USB DIRECT-PRINT<sup>™</sup> este o marcă comercială a Seiko Epson Corporation. Sigla USB DIRECT-PRINT este o marcă comercială a Seiko Epson Corporation. Microsoft<sup>®</sup> și Windows<sup>®</sup> sunt mărci comerciale înregistrate ale Microsoft Corporation.

Apple<sup>®</sup> și Macintosh<sup>®</sup> sunt mărci comerciale înregistrate ale Apple Computer, Inc.

DPOF<sup>™</sup> este o marcă comercială a CANON INC., Eastman Kodak Company, Fuji Photo Film Co., Ltd. și Matsushita Electric Industrial Co., Ltd.

Zip<sup>®</sup> este o marcă comercială înregistrată a Iomega Corporation.

SD<sup>™</sup> este o marcă comercială.

Memory Stick, Memory Stick Duo, Memory Stick PRO şi Memory Stick PRO Duo sunt mărci comerciale ale Sony Corporation.

xD-Picture Card<sup>™</sup> este o marcă comercială a Fuji Photo Film Co.,Ltd.

Notificare generală: Celelalte nume de produse utilizate aici sunt numai cu scop de identificare și pot fi mărci comerciale ale deținătorilor lor. Epson nu pretinde nici un drept asupra acelor mărci.

Copyright  $\bigcirc$  2005 Seiko Epson Corporation. Toate drepturile rezervate.

După ce ați instalat imprimanta așa cum s-a descris în coala  $\hat{I}ncepeți$  de aici, consultați acest manual pentru:

- Încărcarea hârtiei
- Imprimarea fotografiilor stocate pe cartela de memorie
- Imprimarea fotografiilor de pe o cameră digitală sau de pe un dispozitiv de stocare extern.
- Salvarea fotografiilor de pe o cartelă de memorie pe un dispozitiv extern
- Efectuarea întreținerii de rutină
- Rezolvarea majorității problemelor

Acest manual vă spune cum să faceți aceste lucruri fără să porniți vreodată computerul! Desigur, imprimanta poate să realizeze mult mai multe atunci când o conectați la un computer Windows<sup>®</sup> sau Macintosh<sup>®</sup>.

Pentru instrucțiuni complete despre utilizarea imprimantei cu un computer, consultați manualul interactiv *Ghidul utilizatorului*. Când ați instalat software-ul, pe ecran a fost amplasată automat o pictogramă pentru ghid.

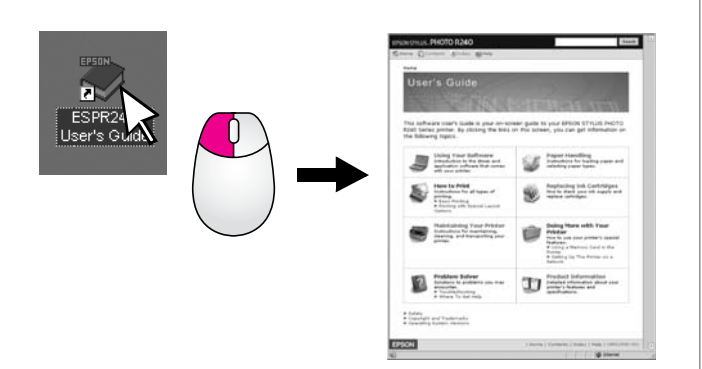

Pe măsură ce citiți instrucțiunile urmați aceste linii directoare:

### Avertisment:

Avertismentele trebuie respectate cu atenție pentru a evita vătămarea corporală.

### Atenție:

Atenționările trebuie respectate pentru a evita deteriorarea echipamentului.

### Notă:

Notele conțin informații importante despre imprimantă.

### Procedura de imprimare de bază

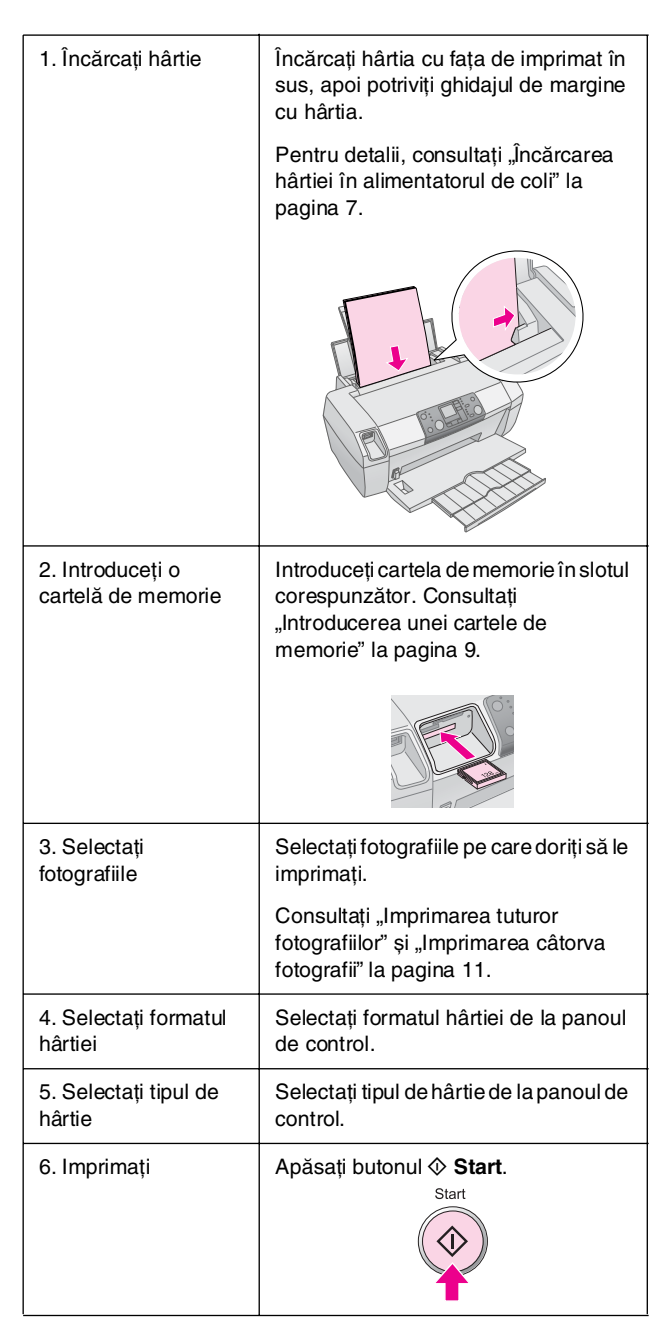

## Componentele imprimantei și funcțiile panoului de control

## Componentele imprimantei

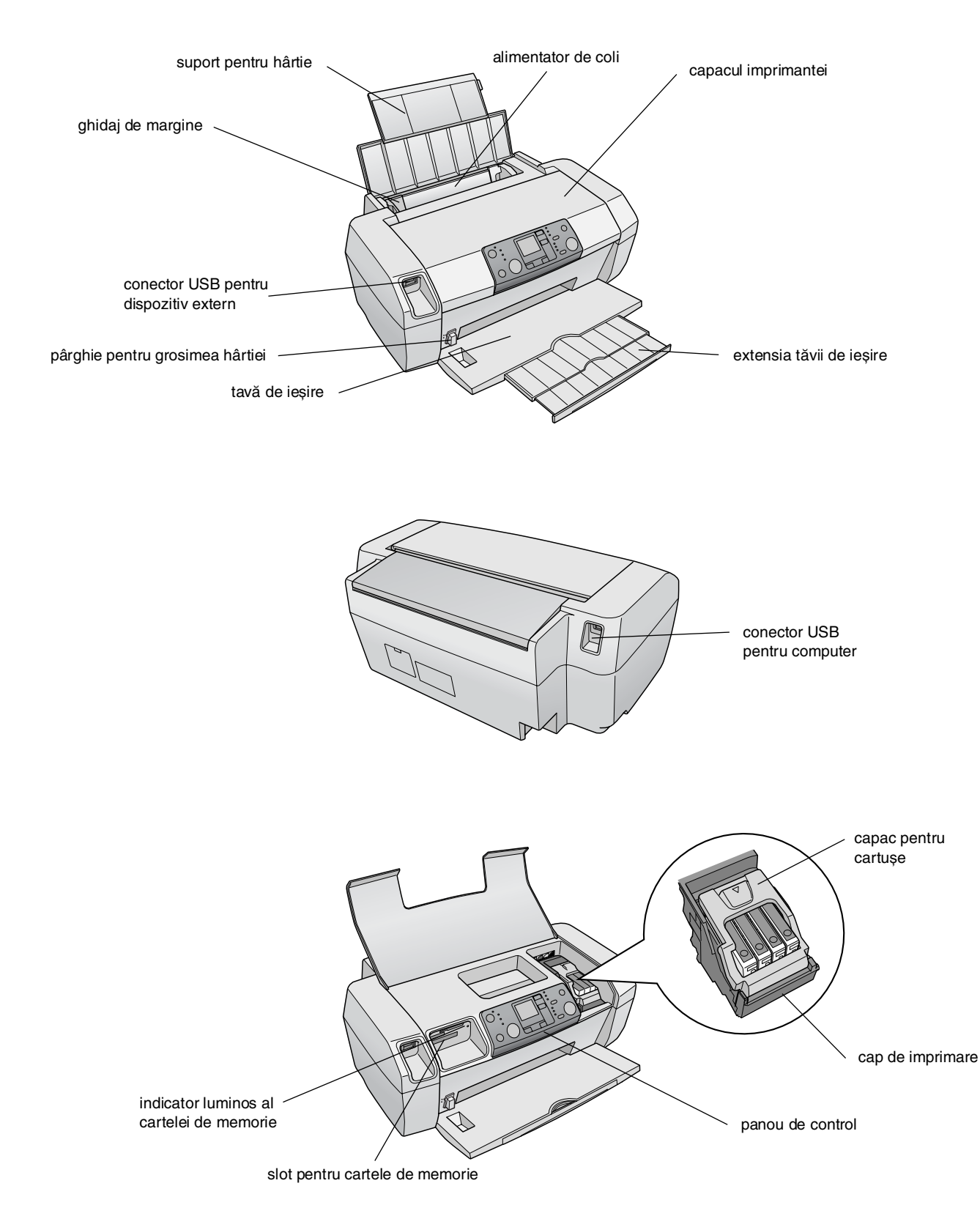

## Panoul de control

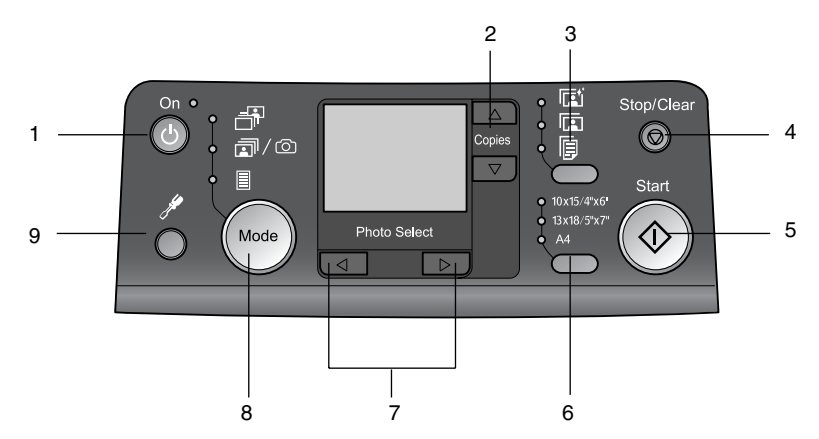

|   | Buton          | Funcție                                                                                                    |  |  |
|---|----------------|----------------------------------------------------------------------------------------------------|--|--|
| 1 | Ů On (Pornit)  | Apăsați-l pentru a porni/opri<br>imprimanta.                                                                                                    |  |  |
| 2 | ▲ ▼ Exemplare  | Apăsați-I pentru a selecta numărul<br>de exemplare.                                                                                                    |  |  |
| 3 | Tip hârtie     | Apăsați-l pentru a selecta tipul de<br>hârtie.                                                                                                    |  |  |
|   |                | Photo Paper (Hârtie fotografică):<br>Epson Premium Glossy Photo<br>Paper, Epson Premium Semigloss<br>Photo Paper, Epson Ultra Glossy<br>Photo Paper                                                                                                    |  |  |
|   |                | <b>Matte Paper (Hârtie mată)</b> : Epson<br>Matte Paper-Heavyweight                                                                                                    |  |  |
|   | <b>F</b>       | Plain Paper (Hârtie simplă):<br>hârtie simplă, Epson Bright White<br>Ink Jet Paper                                                                                                    |  |  |
| 4 | © Stop/Anulare | Apăsați-I pentru a opri imprimarea,<br>pentru a evacua hârtia sau pentru<br>a anula o stare de eroare. Când nu<br>se imprimă, resetează setările<br>făcute.                                                                                                    |  |  |
| 5 | ♦ Start        | Apăsați-l pentru a porni<br>imprimarea cu setările făcute de la<br>panoul de control. Când există un<br>blocaj de hârtie, apăsați-l pentru a<br>evacua hârtia.                                                                                                    |  |  |
| 6 | Format hârtie  | Apăsați-l pentru a selecta<br>$10 \times 15 \text{ cm}/4" \times 6"$ ,<br>$13 \times 18 \text{ cm}/5" \times 7"$ sau A4 ca<br>format al hârtiei așezate în<br>alimentatorul de coli. De pe o<br>cartelă de memorie se poate<br>imprima directnumai pe unul dintre<br>aceste formate. |  |  |
| 7 | Foto/Opţiuni   | Apăsați-I pentru a selecta<br>fotografia pe care doriți să o<br>imprimați sau pentru a selecta<br>funcții de instalare sau utilitare.                                                                                                    |  |  |

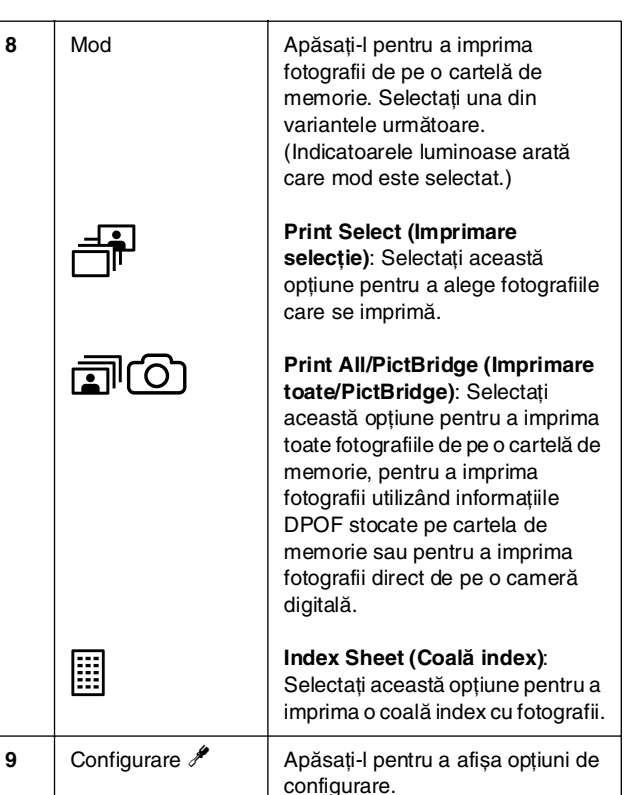

Tipul de hârtie ales afectează modul în care arată imprimatele, deci asigurați-vă că selectați hârtia potrivită pentru lucrare.

## Selectarea tipului de hârtie

Dacă imprimați o fotografie numai ca ciornă, hârtia simplă este potrivită. Oricum, pentru rezultate optime utilizați unul dintre tipurile de hârtie specială Epson pentru jet de cerneală.

| Pentru acest tip de<br>hârtie          | Selectați<br>această setare         | Capacitate<br>de<br>încărcare |
|----------------------------------------|-------------------------------------|-------------------------------|
| Epson Premium Glossy<br>Photo Paper    | Photo Paper<br>(Hârtie fotografică) | Până la<br>20 de coli         |
| Epson Premium<br>Semigloss Photo Paper |                                     |                               |
| Epson Ultra Glossy Photo<br>Paper      |                                     |                               |
| Epson Matte<br>Paper - Heavyweight     | Matte Paper<br>(Hârtie mată)        |                               |
| Hârtie simplă<br>(sau reciclată)       | Plain Paper<br>(Hârtie simplă)      | Până la<br>100 de coli        |
| Epson Bright White Ink<br>Jet Paper    |                                     | Până la<br>80 de coli         |

# Încărcarea hârtiei în alimentatorul de coli

Pentru a încărca hârtie, urmați pașii de mai jos.

1. Deschideți suportul pentru hârtie, apoi ridicați extensia.

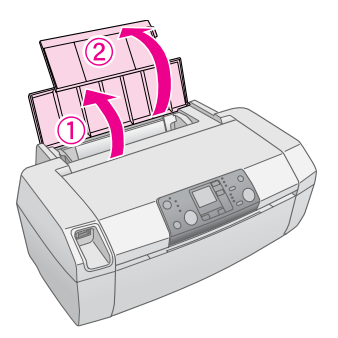

2. Coborâți tava de ieșire, apoi glisați spre exterior extensia.

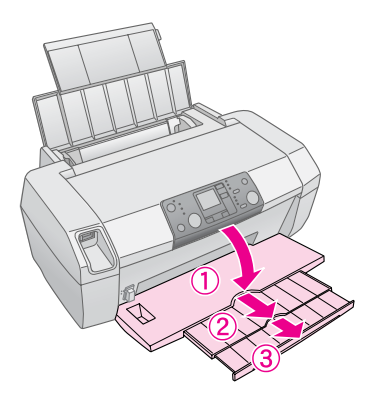

3. Glisați ghidajul de margine spre stânga.

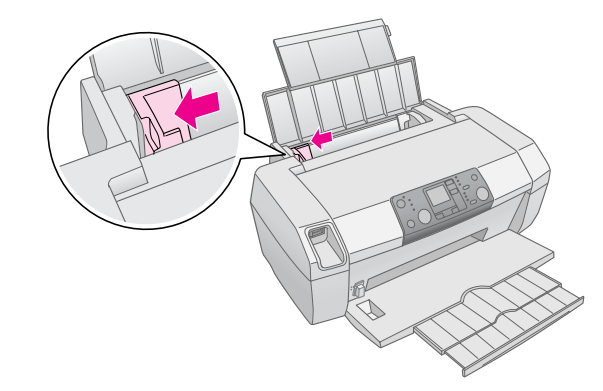

- 4. Vânturați un teanc de hârtie, apoi bateți-l de o suprafață plană pentru a alinia marginile.
- Încărcați hârtia lipită de partea din dreapta a alimentatorului de coli, cu fața de imprimat în sus. Fața de imprimat este de regulă mai albă sau mai lucioasă.

Puneți stiva de hârtie în spatele proeminențelor și asigurați-vă că se află sub marcajul săgeată ≛ din interiorul ghidajului de margine din stânga. Încărcați întotdeauna hârtia mai întâi cu marginea scurtă, chiar pentru imprimări tip vedere.

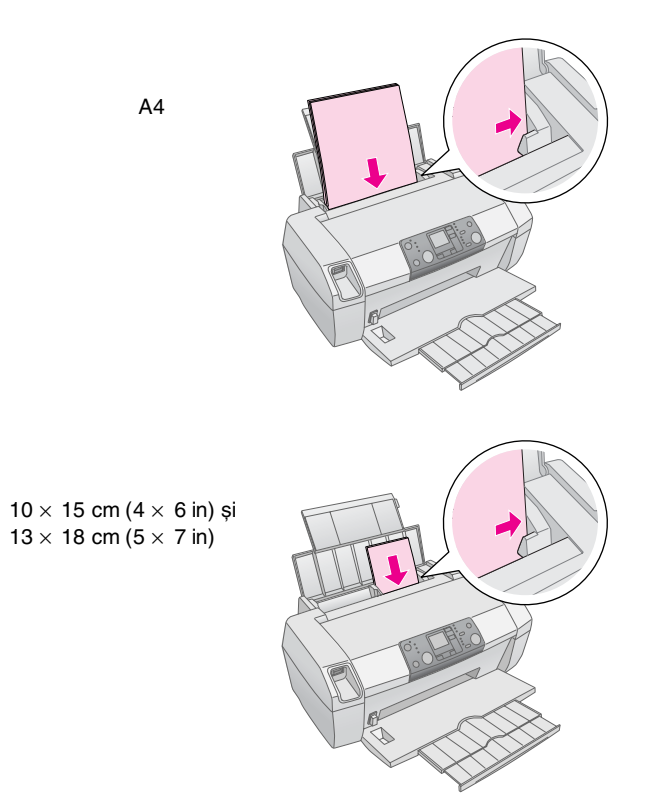

6. Glisați ghidajul de margine spre marginea din stânga a hârtiei (nu prea strâns).

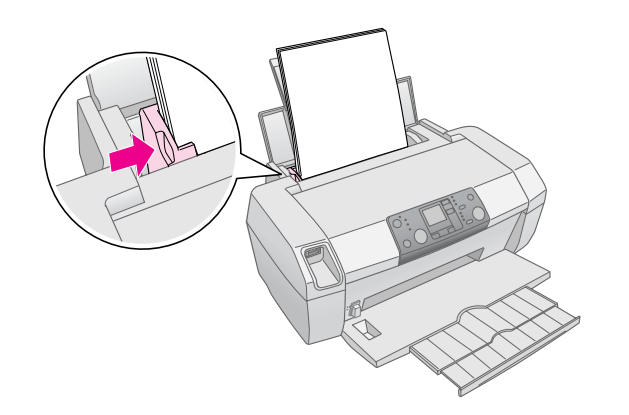

### Notă:

Lăsați un spațiu suficient în fața imprimantei pentru ca hârtia să fie evacuată complet.

## Depozitarea imprimatelor

Dacă sunt îngrijite corect, fotografiile realizate cu imprimanta vor rezista mulți ani. Cernelurile speciale Epson, proiectate pentru imprimantă, au formule care asigură o fixare îmbunătățită a luminii dacă sunt utilizate cu hârtie Epson și dacă imprimatele sunt expuse sau depozitate corespunzător.

În mod similar cu fotografiile tradiționale, îngrijirea corectă va minimiza modificările de culoare și va prelungi durata de expunere:

- Pentru expunere, Epson recomandă ca imprimatele să fie înrămate sub sticlă sau sub o folie de plastic protectoare, pentru a le proteja de factorii atmosferici de contaminare precum umiditatea, fumul de țigară sau nivelurile ridicate de ozon.
- Aşa cum se procedează cu toate fotografiile, păstrați imprimatele departe de temperaturi şi umiditate ridicate şi ferite de lumina directă a soarelui.
- Pentru o depozitare corectă, Epson recomandă să păstrați imprimatele într-un album foto sau într-o cutie din plastic pentru depozitarea fotografiilor, în folii de arhivare non-acide, disponibile în mod curent la majoritatea magazinelor cu articole foto.

Aveți grijă să respectați toate instrucțiunile de depozitare și expunere de pe ambalajul hârtiei.

# Introducerea unei cartele de memorie

### Atenție:

- Introduceți cartela de memorie astfel încât partea superioară a cartelei să fie îndreptată spre partea dreaptă, aşa cum se arată în ilustrație.
- Încărcarea unei cartele de memorie în alte moduri decât cele prezentate aici poate să deterioreze imprimanta, cartela de memorie sau ambele dispozitive.
- Utilizați un singur tip de cartelă de memorie la un moment dat. Evacuați cartela de memorie încărcată înainte să introduceți un alt tip de cartelă de memorie.
- Închideți capacul imprimantei atunci când cartela de memorie este în funcțiune, pentru a proteja cartela de memorie de electricitatea statică. Atingerea cartelei de memorie în timp ce este introdusă în imprimantă este posibil să provoace o funcționare necorespunzătoare a imprimantei.
- Înainte să încărcați o cartelă Memory Stick Duo, Memory Stick PRO Duo, miniSD Card sau MagicGate Memory Stick Duo, ataşați adaptorul furnizat împreună cu cartela respectivă.

## Introducerea unei cartele de memorie

- 1. Apăsați butonul 🙂 **On** (Pornit) pentru a porni imprimanta.
- 2. Deschideți capacul imprimantei.

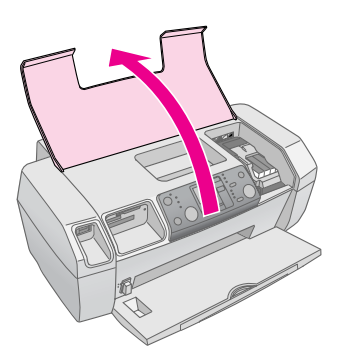

 Introduceți cartela de memorie atât cât intră în slotul corespunzător, aşa cum se arată mai jos. Când a intrat, indicatorul luminos al cartelei de memorie se aprinde.

| Tip de cartelă                                                                                                    | Slot |
|----------------------------------------------------------------------------------------------------|------|
| CompactFlash/<br>Microdrive                                                                                                    |      |
| Memory Stick/<br>Memory Stick PRO/<br>Memory Stick Duo*/<br>Memory Stick PRO Duo*/<br>MagicGate Memory Stick/<br>MagicGate Memory Stick Duo*/<br>SD Card/<br>miniSD Card*/<br>MultiMediaCard |      |
| xD- Picture Card/<br>xD-Picture Card Type M/<br>SmartMedia                                                                                                    |      |

\* Este necesar un adaptor

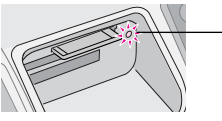

indicator luminos al cartelei de memorie

4. Închideți capacul imprimantei.

După un moment, imprimanta citește și numără imaginile de pe cartelă. Când a terminat, imaginile sunt disponibile pentru imprimare (consultați pagina 11).

### Scoaterea unei cartele de memorie

Asigurați-vă că indicatorul luminos al cartelei de memorie nu clipește, apoi trageți cartela direct afară din slot.

### Atenție:

Nu scoateți o cartelă în timp ce indicatorul luminos al cartelei de memorie clipește; este posibil să pierdeți fotografiile de pe cartelă.

# Imprimarea de pe o cameră digitală

PictBridge și USB Direct Print vă permit să imprimați fotografiile prin conectarea camerei digitale direct la imprimantă.

- Scoateți orice cartelă de memorie aflată în imprimantă. (Dacă lăsați introdusă o cartelă de memorie, fotografiile vor fi citite de pe aceasta în loc să fie citite de pe cartela din cameră.
- 2. Încărcați tipul de hârtie pe care doriți să imprimați;

   pagina 7
- 3. Utilizați panoul de control al imprimantei pentru a selecta tipul și formatul hârtiei.
- 4. Conectați cablul USB livrat împreună cu camera la conectorul USB pentru dispozitive externe de pe panoul frontal al imprimantei.

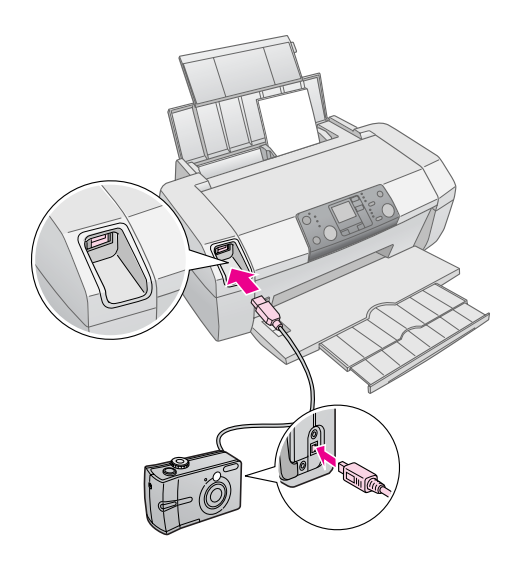

- 5. Asigurați-vă că ați pornit camera. După un moment, imprimanta citește și numără fotografiile.
- Utilizați camera pentru a selecta fotografiile pe care doriți să le imprimați, ajustați toate setările necesare și imprimați fotografiile. Pentru detalii, consultați manualul camerei.

### Notă:

- În cazul în care camera nu este compatibilă PictBridge sau USB Direct Print, pe ecranul LCD apare pictograma .
   Epson nu poate să garanteze compatibilitatea cu orice cameră.
- □ Este posibil ca unele dintre setările camerei digitale să nu se reflecte în rezultat.

## Imprimarea câtorva fotografii

1. Apăsați butonul **Mod** pentru a selecta **Print Select** (Imprimare selecție). Apare următorul ecran.

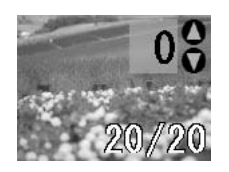

- Apăsați butoanele ◄ sau ► Foto/Opțiuni pentru a vizualiza fotografia pe care doriți să o imprimați.
- 3. Apăsați butoanele ▲ sau ▼ **Exemplare** pentru a alege numărul de exemplare în care se imprimă fotografia respectivă (până la 99).

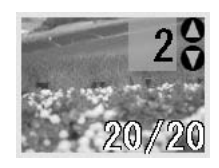

- 4. Repetați pașii 2 și 3 pentru alte fotografii.
- Apăsați butonul Tip hârtie pentru a selecta tipul de hârtie.
   Pentru detalii consultați. Selectorea tipului de hârtie

Pentru detalii, consultați "Selectarea tipului de hârtie" la pagina 7.

- 6. Apăsați butonul Format hârtie pentru a selecta formatul hârtiei.
- 7. Apăsați butonul 🗇 Start pentru a imprima.

# Imprimarea tuturor fotografiilor

 Apăsați butonul Mod pentru a selecta Print All/PictBridge (Imprimare toate/PictBridge). Apare următorul ecran.

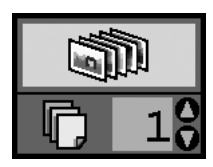

 Apăsați butonul Tip hârtie pentru a selecta tipul de hârtie.
 Pentru detalii, consultați "Selectarea tipului de hârtie"

la pagina 7.

3. Apăsați butonul Format hârtie pentru a selecta formatul hârtiei.

- Apăsați butoanele ▲ sau ▼ Exemplare pentru a alege numărul de exemplare de imprimat (până la 99).
- 5. Apăsați butonul **Start** pentru a imprima.

### Notă:

Dacă pe cartela de memorie există informații DPOF, nu aveți posibilitatea să imprimați toate fotografiile de pe cartelă, chiar dacă ați selectat opțiunea **Print All/PictBridge** (Imprimare toate/PictBridge). Pentru a imprima toate fotografiile de pe cartela de memorie, revocați informațiile DPOF de la camera digitală.

## Imprimarea unei coli index cu fotografii

Toate fotografiile de pe cartela de memorie se imprimă ca miniaturi pe o coală A4. Pe o coală se vor imprima 20 de fotografii.

1. Încărcați hârtie simplă A4 în imprimantă.

### Notă:

Indexul nu se poate imprima pe un alt format de hârtie decât A4.

2. Apăsați butonul **Mod** pentru a selecta **Index Sheet** (Coală index). Imprimanta setează automat tipul de hârtie pe Plain Paper (Hârtie simplă) și formatul pe A4. Apare următorul ecran.

| 1 |      | - | - | 1 |  |
|---|------|---|---|---|--|
|   | ÷    | ÷ |   |   |  |
|   | ÷    | ÷ |   |   |  |
|   | ÷    | ÷ |   |   |  |
|   | ÷    | - |   |   |  |
|   | <br> |   |   |   |  |

3. Apăsați butonul **Start** pentru a imprima.

## Fotografii DPOF selectate cu camera

În cazul în care camera acceptă formatul DPOF (Digital Print Order Format - Format digital pentru comenzi de imprimare), camera se poate utiliza pentru a selecta în prealabil care fotografii se imprimă și în câte exemplare. Consultați manualul camerei pentru a alege fotografiile de imprimat cu DPOF, apoi introduceți cartela de memorie în imprimantă. Imprimanta citește automat fotografiile selectate în prealabil.  Încărcați hârtie și o cartelă de memorie care conține date DPOF. După ce ați încărcat o cartelă de memorie, pe panoul LCD apare pictograma DPOF, iar valoarea Copies (Exemplare) devine numărul de exemplare selectat cu camera digitală.

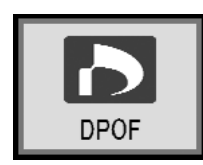

2. Apăsați butonul **Start** pentru a începe imprimarea.

### Verificarea rezervei de cerneală

Când cerneala are un nivel redus, în colțul din stânga sus al panoului LCD apare pictograma  $\Diamond$ . Pentru a verifica rezerva de cerneală, urmați pașii de mai jos.

- 1. Apăsați butonul **Configurare**.
- Apăsați butoanele ◄ sau ► pentru a afişa Check Ink Levels (Verificare niveluri cerneală), apoi apăsați butonul ♦ Start.

Apare un grafic care arată cantitatea de cerneală disponibilă din fiecare cartuş.

Apare când nivelul de cerneală este redus.

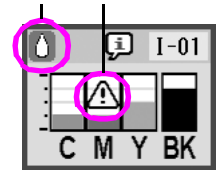

C (Cian), M (Magenta), Y (Galben) și BK (Negru)

Când cerneala începe să aibă un nivel scăzut, asigurați-vă că aveți cartușe înlocuitoare disponibile. Dacă un cartuș este gol imprimarea nu este posibilă.

## Precauții la înlocuirea cartușelor de cerneală

Înainte de a înlocui cartușele de cerneală, citiți toate instrucțiunile din această secțiune.

### Avertisment:

Dacă vă pătați pe mâini cu cerneală, spălați-vă bine cu multă apă și săpun. Dacă cerneala intră în contact cu ochii, clătiți imediat cu multă apă. Dacă neplăcerea persistă sau aveți probleme de vedere, consultați imediat un medic.

### Atenție:

- Pentru a evita deteriorarea imprimantei, nu mutați niciodată manual capul de imprimare.
- Când un cartuş de cerneală s-a golit, nu se mai poate continua imprimarea, chiar dacă celelalte cartuşe mai conțin cerneală.
- Lăsați cartuşul gol instalat în imprimantă până când obțineți un cartuş înlocuitor. În caz contrar, cerneala rămasă în duzele capului de imprimare se poate usca.
- Pentru a asigura rezultate bune, utilizați cartuşe de cerneală Epson originale şi nu le reumpleți. Alte produse care nu sunt fabricate de Epson pot să cauzeze deteriorări care nu sunt acoperite de garanțiile acordate de Epson şi în anumite circumstanțe pot să determine un comportament imprevizibil al imprimantei.
- Un circuit integrat al fiecărui cartuş de cerneală monitorizează cu acurateţe cantitatea de cerneală consumată din cartuş. Chiar dacă un cartuş este scos şi apoi reintrodus, se utilizează toată cerneala sa. Totuşi, de fiecare dată când cartuşul este introdus se consumă puţină cerneală deoarece verifică automat fiabilitatea.

## Înlocuirea unui cartuș de cerneală

| LCD               | Paşi                                                                                                    |  |  |
|-------------------|----------------------------------------------------------------------------------------------------|--|--|
|                   | <ol> <li>Asigurați-vă că imprimanta este<br/>pornită şi nu imprimă, apoi deschideți<br/>capacul imprimantei.</li> </ol> |  |  |
|                   |                                                                                                    |  |  |
| o 🐺 🖏 o           | <ol> <li>Variante disponibile:</li> <li>Dacă un cartuş de cerneală este gol:</li> </ol>                                 |  |  |
| Change Cartridges | Priviți pictograma de pe panoul LCD<br>pentru a afla care cartuș este gol, apoi<br>apăsați butonul <b>§ Start</b> .     |  |  |
|                   | Dacă un cartuș are un nivel redus de                                                                                    |  |  |
|                   | Verificați nivelurile de cerneală.                                                                                      |  |  |
|                   | Apăsați apoi butonul <b>Configurare</b> .<br>Utilizați butoanele ◀ sau ▶ pe <u>ntru a</u>                               |  |  |
|                   | selecta <b>Change Cartridges</b> 👿 👌<br>(Înlocuire cartuse), apoi apăsati                                               |  |  |
|                   | butonul <b>Start</b> . Când apare ecranul                                                                               |  |  |
|                   | butonul $\diamondsuit$ <b>Start</b> .                                                                                   |  |  |

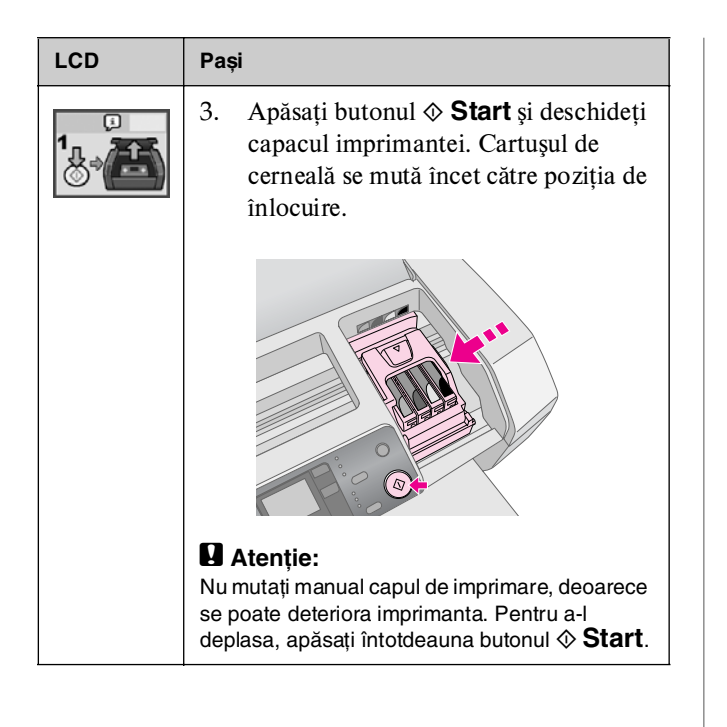

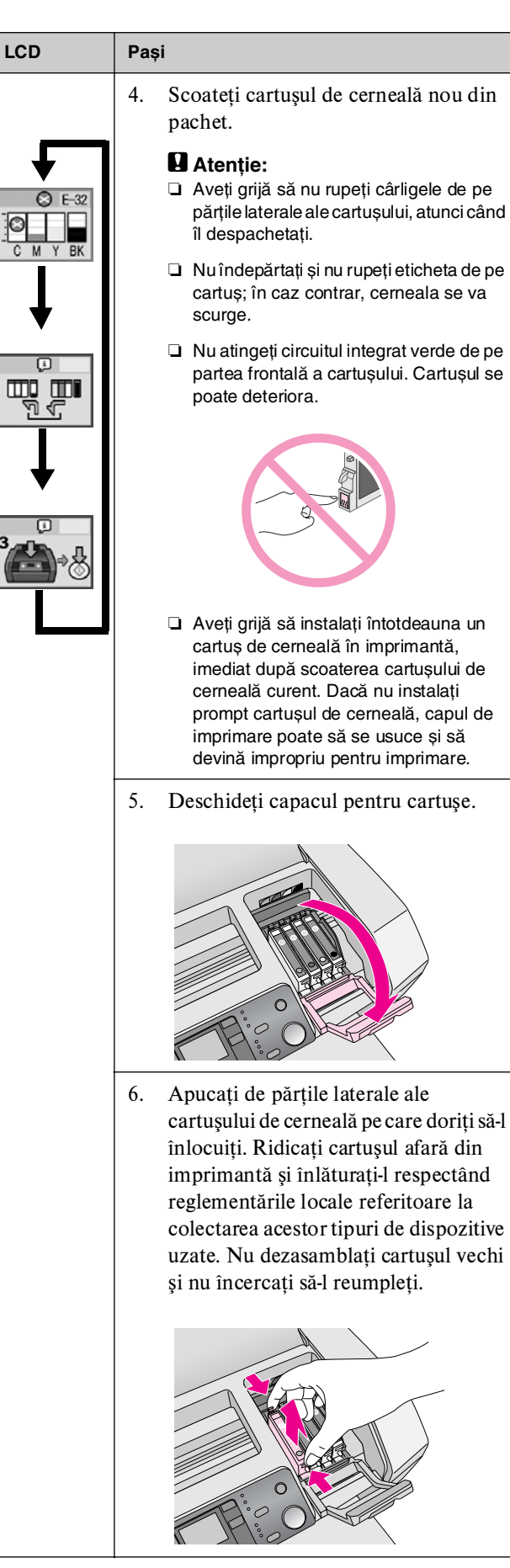

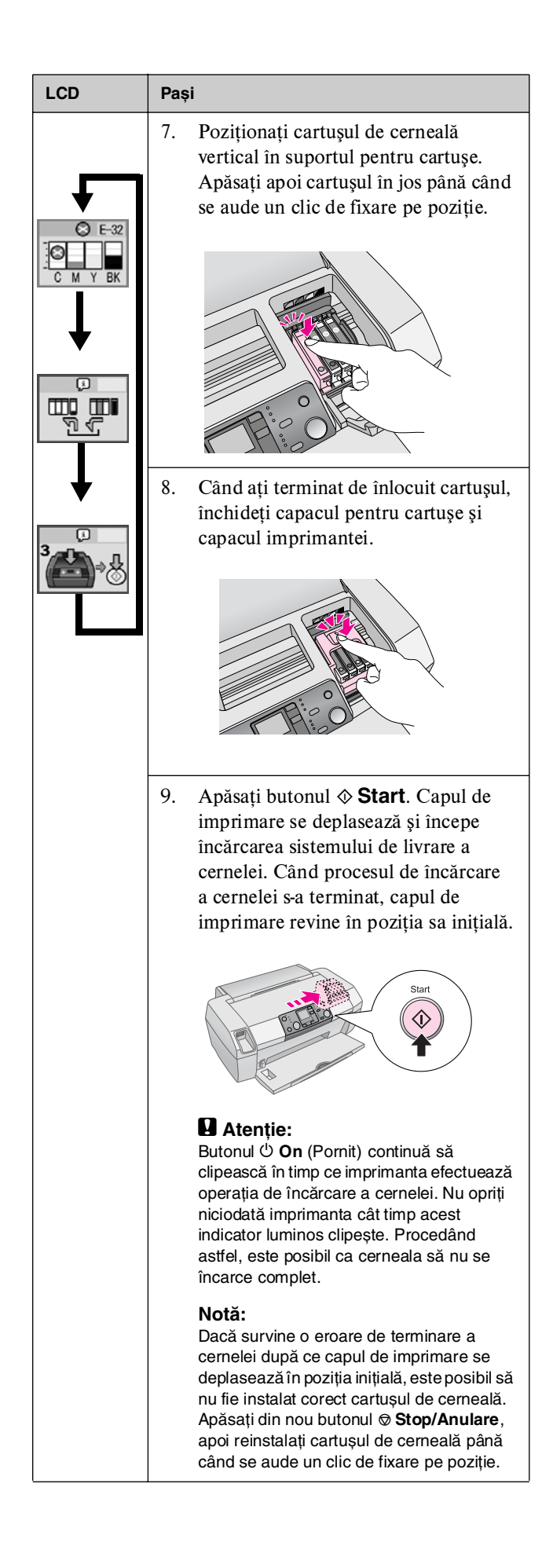

## Îmbunătățirea calității imprimării

## Curățarea capului de imprimare

Dacă imprimatele sunt neașteptat de deschise sau de neclare, sau dacă lipsesc puncte sau linii, este posibil să fie necesară curățarea capului de imprimare. Aceasta desfundă duzele, astfel încât să poată să furnizeze corect cerneala. Curățarea capului de imprimare consumă cerneală, deci curățați-l numai dacă nu obțineți o calitate corespunzătoare.

### Atenție:

Dacă nu porniți imprimanta o perioadă lungă de timp calitatea imprimării se poate reduce, deci porniți-o cel puțin o dată pe lună pentru a menține o calitate bună a imprimării.

Pentru a curăța capul de imprimare de la panoul de control al imprimantei, urmați pașii de mai jos:

- Asigurați-vă vă imprimanta este pornită, nu imprimă şi nu afişează erori precum un nivel redus de cerneală sau cerneală terminată. Dacă se întâmplă astfel, este posibil să fie necesară înlocuirea unui cartuş de cerneală; consultați pagina 13 pentru detalii.
- 2. Apăsați butonul **Configurare**.
- Apăsați butoanele ≤ sau > pentru a afişa Clean Print Head (Curățare cap de imprimare), apoi apăsați butonul ◊ Start. Imprimanta face zgomot, iar curățarea durează aproximativ 30 de secunde.
- Când curățarea s-a terminat, efectuați o verificare a duzelor pentru a avea confirmarea că duzele capului de imprimare sunt curate. Asigurați-vă că în imprimantă este încărcată hârtie simplă A4, apăsați butonul ► pentru a afişa Check Ink Nozzles (Verificare duze de cerneală), apoi apăsați butonul ♦ Start.

### Atenție:

Nu opriți imprimanta și nu întrerupeți procesul de curățare.

 Examinați modelul imprimat pentru verificarea duzelor. Fiecare linie orizontală în scară şi fiecare linie verticală trebuie să fie întregi, fără întreruperi ale modelului, aşa cum se arată mai jos:

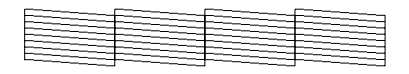

Dacă rezultatul imprimării arată bine, operația s-a terminat. Apăsați butonul Stop/Anulare pentru a termina. Dacă există întreruperi (aşa cum se arată mai jos), apăsați butonul Start pentru a curăța încă o dată capul de imprimare.

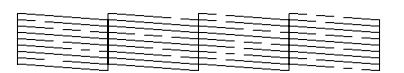

Dacă nu observați nici o îmbunătățire după curățarea de trei-patru ori, verificați soluțiile de la pagina 20. Aveți, de asemenea, posibilitatea să opriți imprimanta și să așteptați o noapte, lăsând timp cernelei uscate să se înmoaie, apoi să încercați să curățați încă o dată capul de imprimare.

## Alinierea capului de imprimare

Dacă imprimatele conțin linii verticale sau benzi orizontale aliniate greșit, este posibil să fie necesară alinierea capului de imprimare.

Alinierea capului de imprimare se poate efectua fie de la panoul de control al imprimantei, fie utilizând software-ul imprimantei.

### Notă:

Pentru rezultate optime, de fiecare dată când verificați alinierea capului de imprimare încărcați hârtie A4 de tip Epson Photo Quality Ink Jet Paper în imprimantă.

- 1. Asigurați-vă că imprimanta este pornită, nu imprimă și este încărcată cu hârtie A4.
- 2. Apăsați butonul **Configurare**.
- Apăsați butoanele ≤ sau ► pentru a afişa Align Print Head A•A (Aliniere cap de imprimare), apoi apăsați butonul ◊ Start.

4. Se imprimă următoarea coală de aliniere.

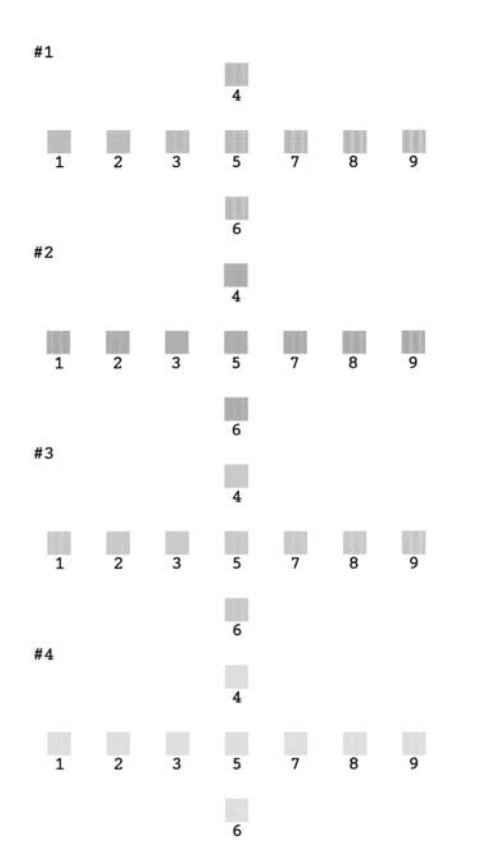

- Priviți modelul de aliniere din fiecare set şi găsiți fragmentul imprimat cel mai echilibrat, fără linii sau discrepanțe vizibile.
- Apăsați butoanele ▲ sau ▼ pentru a evidenția numărul corespunzător celui mai bun model (între 1 şi 9) din setul #1, apoi apăsați butonul ◆ Start.
- Repetați pasul 6 pentru a selecta cele mai bune modele din seturile #2, #3 şi #4.
- 8. Când ați terminat, apăsați butonul Stop/Anulare.

## Curățarea imprimantei

Pentru a menține imprimanta în funcțiune cu performanțe optime, trebuie să o curățați de câteva ori pe an. Urmați pașii de mai jos:

- 1. Opriți imprimanta, scoateți cablul de alimentare și deconectați cablul imprimantei.
- Scoateți toată hârtia, apoi utilizați o perie moale pentru a curăța orice urmă de praf sau murdărie de pe alimentatorul de coli.
- Curățați exteriorul imprimantei cu o cârpă moale şi umedă.
- Utilizați o cârpă moale şi uscată pentru a curăța panoul LCD. Nu utilizați lichide sau substanțe chimice de curățare pentru panoul LCD.
- Dacă s-a scurs cerneală în interiorul imprimantei, ştergeți-o numai în zona prezentată mai jos, utilizând o cârpă moale și umedă.

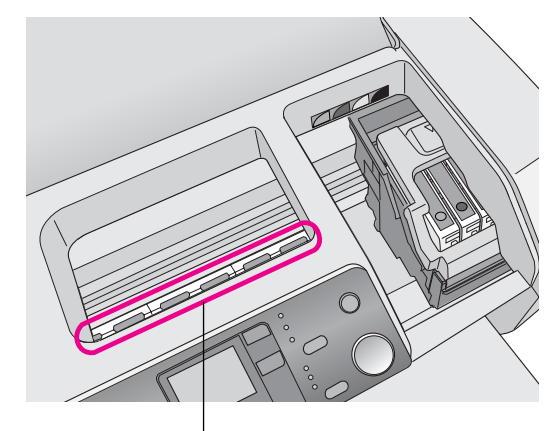

Curățați aici

### Avertisment:

Nu atingeți angrenajele din interiorul imprimantei.

### Atenție:

- Aveți grijă să nu îndepărtați substanțele lubrifiante din interiorul imprimantei.
- Nu utilizați niciodată o perie dură sau abrazivă, alcool sau diluant pentru curățare; acestea pot să deterioreze componentele şi carcasa imprimantei.
- Nu vărsați apă pe componentele imprimantei și nu pulverizați lubrifianți sau uleiuri în interiorul imprimantei.
- Nu aplicați vaselină pe componentele metalice de sub carul capului de imprimare.

## Transportul imprimantei

Dacă mutați imprimanta pe o anumită distanță, trebuie să o pregătiți pentru transport în cutia sa originală sau într-o cutie cu dimensiuni similare.

### Atenție:

Pentru a evita deteriorările, lăsați întotdeauna instalate cartușele de cerneală atunci când transportați imprimanta.

- 1. Porniți imprimanta, așteptați până când capul de imprimare se fixează pe poziție la extremitatea din dreapta, apoi opriți imprimanta.
- 2. Deconectați cablul de alimentare de la priza electrică. Deconectați apoi cablul imprimantei de la imprimantă.
- 3. Scoateți orice cartelă de memorie aflată în imprimantă.
- 4. Scoateți toată hârtia din imprimantă, apăsați în jos extensia suportului pentru hârtie și închideți suportul pentru hârtie.
- 5. Deschideți capacul imprimantei. Fixați suportul pentru cartușe de cerneală de imprimantă cu bandă, așa cum este prezentat, apoi închideți capacul imprimantei.

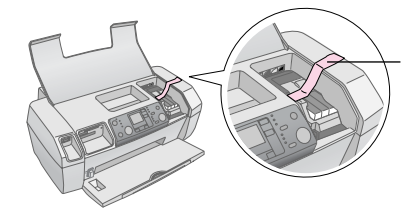

Fixați cu bandă suportul pentru cartușe de cerneală, de carcasa imprimantei

- 6. Împingeți înăuntru extensia tăvii de ieșire și închideți tava de ieșire.
- 7. Împachetați la loc imprimanta și accesoriile ei în cutia originală, utilizând materialele protectoare cu care au fost livrate.

Nu înclinați imprimanta pe timpul transportului. După transportarea imprimantei, scoateți banda care fixează capul de imprimare și testați imprimanta. Dacă observați o reducere a calității imprimării, curățați capul de imprimare (consultați pagina 16); dacă rezultatul imprimării este aliniat greșit, aliniați capul de imprimare (consultați pagina 16).

## Lista erorilor de pe afișaj

Majoritatea problemelor pot fi diagnosticate și rezolvate verificând afișajul panoului LCD. Dacă nu reușiți să rezolvați problemele verificând afișajul, utilizați următorul tabel și încercați soluțiile recomandate.

### Notă:

Soluțiile sunt pentru probleme care survin atunci când produsul se utilizează în mod independent. Pentru soluții detaliate la probleme legate de computer, consultați manualul interactiv User's Guide (Ghidul utilizatorului).

| Afişaj   | Cauză                                                                                                    | Soluție                                                                                                    |
|----------|----------------------------------------------------------------------------------------------------|----------------------------------------------------------------------------------------------------|
| C M Y BK | Fără<br>cerneală.                                                                                                 | Înlocuiți cartușele de<br>cerneală cu unele noi.<br>➡ pagina 13                                                                                                    |
| E-02     | Un cartuş de<br>cerneală nu<br>este instalat.                                                                     | Instalați cartușul de<br>cerneală.                                                                                                    |
| E-03     | Nu există<br>hârtie în<br>alimentatorul<br>de coli.                                                               | Încărcați hârtie în<br>alimentatorul de coli.<br>Apoi apăsați <b>◊ Start</b><br>pentru a continua sau<br><b>◊ Stop/Anulare</b><br>pentru revocare.<br>→ pagina 7                           |
| © E-04   | Hârtia este<br>blocată.                                                                                           | Eliminați blocajul de<br>hârtie, apoi apăsați<br>butonul <b>◊ Start.</b><br>➔ pagina 21                                                                                                    |
| C M Y BK | Nu există<br>suficientă<br>cerneală în<br>cartușe<br>pentru a<br>efectua<br>curățarea<br>capului de<br>imprimare. | Înlocuiți cartușele<br>goale sau care au un<br>nivel redus de<br>cerneală.<br>→ pagina 13                                                                                                  |
| S E-90   | Imprimanta<br>are o<br>problemă.                                                                                  | Opriţi imprimanta şi<br>porniţi-o din nou. Dacă<br>eroarea nu dispare,<br>contactaţi centrul<br>service autorizat<br>local sau contactaţi<br>Epson pentru o<br>recomandare.<br>→ pagina 22 |

| © E-91            | Tamponul<br>pentru<br>cerneală în<br>exces este<br>saturat.             | Contactați centrul<br>de service autorizat<br>local sau contactați<br>Epson pentru o<br>recomandare.<br>→ pagina 22 |
|-------------------|-------------------------------------------------------------------------|----------------------------------------------------------------------------------------------------|
| ▲ ₩-01            | Tamponul<br>pentru<br>cerneală în<br>exces este<br>aproape<br>saturat.  | Contactați centrul<br>de service autorizat<br>local sau contactați<br>Epson pentru o<br>recomandare.<br>→ pagina 22 |
| M H-10<br>No Data | Cartela de<br>memorie nu<br>conține date<br>valabile.                   | Scoateți cartela de<br>memorie și consultați<br>➡ pagina 9                                                          |
| <u>∧</u> ₩-11     | Eroare de<br>cartelă de<br>memorie.                                     | Scoateți cartela de<br>memorie și consultați<br>➡ pagina 9                                                          |
| ▲ ₩-20            | Dispozitivul<br>extern<br>conectat nu<br>este<br>recunoscut             | Verificați conexiunea<br>și încercați din nou.                                                                      |
| ▲ ₩-30            | Pârghia<br>pentru<br>grosimea<br>hârtiei este<br>poziționată<br>greșit. | Fixați pârghia pentru<br>grosimea hârtiei în<br>poziția corectă și<br>încercați din nou.                            |
| J I-10            | Nu este<br>introdusă<br>nici o cartelă<br>de memorie.                   | Introduceți o cartelă<br>de memorie valabilă și<br>încercați din nou.<br>➡ pagina 9                                 |

Română

## Probleme și soluții

## Probleme de calitate a imprimării

## Pe rezultatele imprimării apar benzi (linii deschise)

- Aveți grijă ca partea imprimabilă a hârtiei să fie îndreptată în sus în alimentatorul de coli.
- Executați utilitarul de curățare a capului de imprimare pentru a desfunda duzele de cerneală.
   Consultați "Curățarea capului de imprimare" la pagina 16
- Executați utilitarul de aliniere a capului de imprimare.
   Consultați "Alinierea capului de imprimare" la pagina 16
- Utilizați complet cartuşele de cerneală în cel mult şase luni de la deschiderea ambalajului.
- Verificați panoul LCD. Dacă este afișată pictograma pentru cerneală △, înlocuiți cartușele de cerneală corespunzătoare.
   → Consultați "Înlocuirea cartușelor de cerneală" la pagina 13
- Asigurați-vă că tipul de hârtie selectat de la panoul de control corespunde cu tipul hârtiei încărcate în imprimantă.

## Dacă rezultatul imprimării este neclar sau are întreruperi

- Executați utilitarul de curățare a capului de imprimare pentru a desfunda duzele de cerneală.
   Consultați "Curățarea capului de imprimare" la pagina 16
- Executați utilitarul de aliniere a capului de imprimare.
   Consultați "Alinierea capului de imprimare" la pagina 16
- Asigurați-vă că tipul de hârtie selectat de la panoul de control corespunde cu tipul hârtiei încărcate în imprimantă.

### Observați culori greșite sau care lipsesc

Executați utilitarul de curățare a capului de imprimare.
 Consultați "Curățarea capului de imprimare" la pagina 16

În cazul în care culorile rămân incorecte sau continuă să lipsească, înlocuiți cartuşele de cerneală color. Dacă problema persistă, înlocuiți cartuşul de cerneală neagră.
→ Consultați "Înlocuirea cartuşelor de cerneală" la pagina 13

Dacă un cartuş de cerneală este proaspăt înlocuit, asigurați-vă că data de pe cutie nu a expirat. De asemenea, dacă nu ați utilizat imprimanta o perioadă lungă de timp, înlocuiți cartuşele de cerneală cu unele noi.

➡ Consultați "Înlocuirea cartuşelor de cerneală" la pagina 13

## Dacă rezultatul imprimării este neclar sau pătat

- Asigurați-vă că hârtia este uscată și că partea imprimabilă este îndreptată în sus.
- Asigurați-vă că tipul de hârtie este setat corect de la panoul de control.
- Dacă imprimați pe suporturi lucioase, aşezați o coală suport (sau o coală de hârtie simplă) sub stivă sau încărcați câte o singură coală.
- Nu atingeți şi nu permiteți contactul cu partea imprimată a hârtiei a cărei finisare este lucioasă. După imprimarea documentelor pe suporturi lucioase, lăsați cerneala să se fixeze timp de câteva ore înainte de a le manipula.
- Executați utilitarul de curățare a capului de imprimare.
   Consultați "Curățarea capului de imprimare" la pagina 16
- Executați utilitarul de aliniere a capului de imprimare.
   Consultați "Alinierea capului de imprimare" la pagina 16
- Alimentați hârtie și curățați tamburul interior.
   Consultați "Utilizarea funcției Paper Feed/Eject (Alimentare/Evacuare hârtie)" la pagina 21
- Dacă problema persistă, este posibil să se fi scurs cerneală în imprimantă. În acest caz, ştergeți interiorul imprimantei cu o cârpă moale şi curată.
  - ➡ Consultați "Curățarea imprimantei" la pagina 17

## Probleme diverse ale imprimatelor

### Se imprimă pagini goale

Executați utilitarul de curățare a capului de imprimare pentru a desfunda duzele de cerneală.

➡ Consultați "Curățarea capului de imprimare" la pagina 16

### Pe imprimate apar dâre sau zgârieturi

Alimentați hârtie și curățați tamburul interior. ➡ Consultați "Utilizarea funcției Paper Feed/Eject (Alimentare/Evacuare hârtie)" la pagina 21

### Hârtia nu se alimentează corect

## Hârtia nu se alimentează corect sau este blocată

- Dacă hârtia nu se alimentează, scoateți-o din alimentatorul de coli. Vânturați hârtia. Încărcați hârtia lipită de marginea din dreapta şi glisați ghidajul de margine din stânga lângă hârtie (nu prea strâns). Nu încărcați prea multe coli simultan (nu depăşiți marcajul săgeată ≚ de pe ghidajul de margine din stânga)
- Dacă hârtia se blochează frecvent, asigurați-vă că ghidajul de margine din stânga nu apasă prea tare hârtia. Încercați să încărcați mai puține coli de hârtie. Stiva nu trebuie să depăşească niciodată marcajul săgeată ă de pe ghidajul de margine din stânga. → pagina 7 pentru informații suplimentare şi urmați instrucțiunile care însoțesc imprimanta.

Este posibil ca hârtia să fie împinsă prea adânc în alimentatorul de coli. Opriți alimentarea cu energie și scoateți cu grijă hârtia. Încărcați hârtia din nou.

### Imprimanta nu imprimă

### Panoul LCD este oprit

- Apăsați butonul <sup>(b)</sup> On (Pornit) pentru a vă asigura că imprimanta este pornită.
- Opriți imprimanta și asigurați-vă că ați conectat ferm cablul de alimentare.
- Asigurați-vă că priza funcționează și că nu este controlată de un comutator sau de un temporizator.

### Panoul LCD afișează un avertisment sau un mesaj de eroare

Dacă panoul LCD afișează un avertisment sau o eroare, urmați instrucțiunile. Consultați "Lista erorilor de pe afișaj" la pagina 19 pentru explicația avertismentelor și a mesajelor de eroare.

### Panoul LCD s-a aprins, apoi s-a stins

Este posibil ca tensiunea imprimantei să nu corespundă cu cea standard a prizei. Opriți imprimanta și scoateți-o imediat din priză. Verificați apoi etichetele imprimantei.

### Atenție:

Dacă tensiunile nu corespund, NU CONECTAȚI DIN NOU IMPRIMANTA LA PRIZĂ. Luați legătura cu distribuitorul.

### Problemă cu carul capului de imprimare

În cazul în care capacul pentru cartușe nu se închide sau carul capului de imprimare nu se deplasează în poziția inițială, deschideți capacul pentru cartușe și împingeți în jos cartușele de cerneală până când se aude un clic de fixare pe poziție.

### Revocarea imprimării

Dacă survin probleme când imprimați, este posibil să fie necesară revocarea imprimării.

Pentru a opri o imprimare în curs, apăsați butonul Stop/Anulare. Imprimanta va revoca toate lucrările de imprimare, va opri imprimarea și va evacua pagina care se imprima. În funcție de starea imprimantei, este posibil ca imprimarea să nu se oprească imediat.

# *Utilizarea funcției Paper Feed/Eject (Alimentare/Evacuare hârtie)*

- 1. Încărcați câteva coli de hârtie format A4.
- 2. Apăsați butonul **Configurare** pentru a deschide meniul Setup (Configurare).
- Apăsați butoanele ≤ sau > pentru a selecta
   Paper Feed/Eject (Alimentare/Evacuare hârtie).
- 4. Apăsați butonul **Start** pentru a porni alimentarea sau evacuarea hârtiei.
- 5. Dacă este necesar, repetați pasul 4.
- 6. Când ați terminat, apăsați butonul 🛇 **Stop/Anulare**.

## Asistență pentru clienți

## Site-ul Web pentru asistență tehnică

Vizitați http://www.epson.com și selectați secțiunea Support (Asistență) a site-ului local Web EPSON pentru ultimele drivere, întrebări frecvente, manuale și alte fișiere de descărcat.

Site-ul Web Epson pentru asistență tehnică vă oferă ajutor pentru probleme care nu se pot rezolva utilizând informațiile de rezolvare a problemelor din documentația imprimantei. Dacă aveți un browser Web și aveți posibilitatea să vă conectați la Internet, accesați site-ul de la adresa:

http://support.epson.net/

# Contactarea asistenței pentru clienți

Dacă echipamentul dvs. Epson nu funcționează corect și nu reușiți să rezolvați problema cu ajutorul informațiilor despre depanare din documentația echipamentului, luați legătura cu serviciul de asistență pentru clienți. Consultați Documentul de garanție pan-european pentru informații despre modul de contactare a Asistenței pentru clienți EPSON. Specialiștii de acolo vor avea posibilitatea să vă ajute mult mai rapid dacă le oferiți următoarele informații:

- Număr de serie produs (Eticheta cu numărul de serie se află de obicei pe spatele produsului.)
- Model produs

## Cerneala și hârtia

### Cerneală

| Cartuş  | Cod produs |
|---------|------------|
| Negru   | T0551      |
| Cian    | T0552      |
| Magenta | T0553      |
| Galben  | T0554      |

### Hârtie

Epson oferă suporturi proiectate special pentru imprimante cu jet de cerneală, care corespund cerințelor de imprimare la cea mai înaltă calitate.

Suporturile de mai jos sunt destinate exclusiv imprimării de pe cartele de memorie.

| Denumire hârtie                        | Formate    | Cod produs                                  |
|----------------------------------------|------------|---------------------------------------------|
| Epson Premium Glossy Photo<br>Paper    | A4         | S041285,<br>S041297                         |
|                                        | 10 × 15 cm | S041706,<br>S041729,<br>S041730,<br>S041750 |
| Epson Premium Semigloss<br>Photo Paper | A4         | S041332                                     |
| Epson Bright White Ink Jet<br>Paper    | A4         | S041442                                     |
| Epson Matte<br>Paper - Heavyweight     | A4         | S041258,<br>S041259                         |
| Epson Ultra Glossy Photo<br>Paper      | A4         | S041927                                     |

### Notă:

- Disponibilitatea suporturilor speciale diferă în funcție de locație.
- Pentru cele mai recente informații despre suporturile disponibile în zona în care vă aflați, vizitați site-ul Web de asistență pentru clienți Epson.
  - ➡ Consultați "Site-ul Web pentru asistență tehnică" la pagina 22

## Specificații ale imprimantei

Aceste specificații se referă numai la funcționarea independentă.

### Imprimare

| Metodă de<br>imprimare | Cu jet de cerneală la cerere                                                                               |  |
|------------------------|----------------------------------------------------------------------------------------------------|--|
| Configurație<br>duze   | Monocrom (negru) 90 duze<br>Color (cian, magenta, galben) 270 duze<br>(90 duze × 3 culori)                 |  |
| Zona<br>imprimabilă    | Imprimare cu chenar: Margine de 3 mm pe<br>toate laturile hârtiei<br>Imprimare fără chenar: Nici o margine |  |

## Hârtie

### Notă:

Deoarece calitatea oricărei mărci sau oricărui tip de hârtie poate fi modificată de către producător în orice moment, Epson nu poate atesta calitatea nici unei mărci sau tip de hârtie non-Epson. Înainte de a achiziționa cantități mari de hârtie sau înainte de a imprima lucrări mari, testați întotdeauna eșantioane din loturile de hârtie.

## Specificații pentru hârtie

Coală individuală:

| Format                                           | A4 (210 $\times$ 297 mm), 10 $\times$ 15 cm (4 $\times$ 6 in.), 13 $\times$ 18 cm (5 $\times$ 7 in.) |
|--------------------------------------------------|----------------------------------------------------------------------------------------------------|
| Tipuri de hârtie                                 | Hârtie simplă superioară, hârtie<br>specială distribuită de Epson                                    |
| Grosime<br>(pentru hârtie simplă<br>superioară)  | 0,08 - 0,11 mm (0,003 - 0,004 inch.)                                                                 |
| Greutate<br>(pentru hârtie simplă<br>superioară) | 64 g/m <sup>2</sup> (17 lb) - 90 g/m <sup>2</sup> (24 lb)                                            |

### Notă:

- Calitatea slabă a hârtiei poate reduce calitatea imprimării și poate provoca blocarea hârtiei sau alte probleme. Dacă întâmpinați probleme, treceți la o hârtie cu un grad superior de calitate.
- Utilizați hârtia în condiții normale: Temperatură 15 - 25° C (59 - 77° F) Umiditate 40 - 60% RH

## Cartuș de cerneală

| Durata de viață<br>a unui cartuș | Cel mult 6 luni de la deschiderea<br>ambalajului, la 25° C [77° F] |
|----------------------------------|--------------------------------------------------------------------|
| Temperatură                      | Depozitare:<br>-20 - 40° C (-4 - 104° F)                           |
|                                  | 1 lună la 40° C (104° F)                                           |

### Atenție:

- Epson recomandă utilizarea cartuşelor de cerneală Epson originale. Garanţiile Epson nu acoperă deteriorarea imprimantei ca urmare a utilizării de cartuşe de cerneală care nu au fost fabricate de Epson.
- Nu utilizați un cartuş de cerneală dacă data de pe ambalaj a expirat.
- Nu reumpleți cartuşele de cerneală. Imprimanta calculează cantitatea de cerneală rămasă cu ajutorul unui circuit integrat de pe cartuşul de cerneală, deci chiar dacă un cartuş este reumplut, circuitul integrat va raporta că acesta este gol.

### Imprimantă

| Capacitate<br>alimentator de coli | Aprox. 100 coli de hârtie<br>de 64 g/m <sup>2</sup> (17 lb) |
|-----------------------------------|-------------------------------------------------------------|
| Dimensiuni                        | Depozitare                                                  |
|                                   | Lățime: 436 mm (17,1 inch)                                  |
|                                   | Adâncime: 268 mm (10,6 inch)                                |
|                                   | Înălțime: 172 mm (6,8 inch)                                 |
|                                   | Imprimare                                                   |
|                                   | Lățime: 436 mm (17,1 inch)                                  |
|                                   | Adâncime: 494 mm (19,4 inch)                                |
|                                   | Înălțime: 300 mm (11,8 inch)                                |
| Greutate                          | 5,0 kg (11,0 lb) fără cartușele de cerneală                 |

## Electrice

|                                  | 100-120 V Model                                                                        | 220-240 V Model                                                                        |
|----------------------------------|----------------------------------------------------------------------------------------|----------------------------------------------------------------------------------------|
| Interval tensiune<br>intrare     | 90 - 132 V                                                                             | 198 - 264 V                                                                            |
| Plajă de frecvență               | 50 - 60 Hz                                                                             |                                                                                        |
| Interval frecvență<br>la intrare | 49,5 - 60,5 Hz                                                                         |                                                                                        |
| Intensitate curent               | 0,4 A (Max.0,7 A)                                                                      | 0,2 A (Max.0,3 A)                                                                      |
| Consum de<br>energie             | Aprox. 10 W<br>(ISO10561<br>model Letter)<br>Aprox.1,5 W în<br>mod oprire<br>temporară | Aprox. 10 W<br>(ISO10561<br>model Letter)<br>Aprox.1,5 W în<br>mod oprire<br>temporară |

### Notă:

Consultați eticheta de pe spatele imprimantei pentru a verifica tensiunea imprimantei.

## De mediu

| Temperatură | Funcționare:<br>10 - 35° C (50 - 95° F) |
|-------------|-----------------------------------------|
| Umiditate   | Funcționare:<br>20 - 80% RH             |

## Cartele de memorie compatibile

Consultați "Introducerea unei cartele de memorie" la pagina 9.

### Notă:

Pentru cele mai recente informații despre cartelele de memorie disponibile pentru imprimantă, luați legătura cu distribuitorul sau cu biroul regional de vânzări Epson.

### Formatul datelor de pe cartela de memorie

| Cameră digitală  | Compatibilă cu DCF (Design rule<br>for Camera File system - Regulă de<br>proiectare pentru sistemul de fişiere<br>al camerei), versiunea 1.0 sau 2.0. |
|------------------|----------------------------------------------------------------------------------------------------|
| Format fişiere   | JPEG, DOSFAT (FAT 12 sau 16, o<br>singură partiție) preluate cu o cameră<br>digitală compatibilă DCF.<br>Acceptă Exif versiunea 2.21.                 |
| Format imagine   | 80×80 pixeli până la 9200×9200 pixeli.                                                                                                    |
| Număr de fișiere | Până la 999.                                                                                                    |

### Notă:

Numele de fisiere care conțin caractere pe doi octeți nu sunt valabile atunci când se imprimă direct de pe o cartelă de memorie.

## Standarde și aprobări

Modelul European:

| Directiva pentru<br>tensiune joasă<br>73/23/EEC | EN 60950         |
|-------------------------------------------------|------------------|
| Directiva EMC<br>89/336/EEC                     | EN 55022 Clasa B |
|                                                 | EN 55024         |
|                                                 | EN 61000-3-2     |
|                                                 | EN 61000-3-3     |

### Modelul Australian:

| EMC | AS/NZS CISPR22 clasa B |
|-----|------------------------|
|     |                        |

## Lista pictogramelor de pe panou

Erorile și stările imprimantei se afișează prin pictograme imagine și coduri numerice. Pentru detalii despre rezolvarea erorilor, consultați "Lista erorilor de pe afișaj" la pagina 19.

### Listă de erori

1

Х | | |

| Afişaj           | Semnificație                                                                                                    |
|------------------|----------------------------------------------------------------------------------------------------|
| E-01<br>C M Y BK | Fără cerneală.                                                                                                    |
| E-02             | Instalați cartușul de cerneală.                                                                                                    |
| E-03             | Fără hârtie. Încărcați hârtie.                                                                                                    |
| E-04             | Eliminați blocajul de hârtie, apoi<br>apăsați butonul <b>() Start</b> .                                                                                                 |
| E-50<br>C M Y BK | Nu există suficientă cerneală în<br>cartușe pentru a efectua curățarea<br>capului de imprimare. Înlocuiți<br>cartușele goale sau care au un nivel<br>redus de cerneală. |
| S E-90           | Apelați la service.                                                                                                    |
| S E-91           | Tamponul pentru cerneală în exces<br>este saturat. Apelați la service.                                                                                                  |

### Avertismente afișate

| Afişaj           | Semnificație                                                                      |
|------------------|-----------------------------------------------------------------------------------|
| ▲ ₩-01           | Tamponul pentru cerneală în exces<br>este aproape saturat. Apelați la<br>service. |
| Me-10<br>No Data | Nu există date foto pe cartela de memorie.                                        |
| ▲ ₩-11           | Eroare de cartelă de memorie.                                                     |
| ▲ ₩-20           | Camera nu este recunoscută.<br>Verificați conexiunea.                             |
| ▲ ₩-30           | Poziția pârghiei pentru grosimea<br>hârtiei s-a modificat.                        |

## Lista pictogramelor

| Afişaj | Semnificație                   |
|--------|--------------------------------|
| P.I.F. | Datele foto includ date P.I.F. |
| ۵      | Cerneala are un nivel redus.   |

## Informații afișate

| Afişaj             | Semnificație                                                                  |
|--------------------|-------------------------------------------------------------------------------|
| € I-10             | Nu există cartela de memorie.                                                 |
| ت<br>ب<br>ا        | Se procesează.                                                                |
| I-20<br>PictBridge | S-a conectat o cameră PictBridge.                                             |
|                    | S-a conectat o cameră USB Direct<br>Print.                                    |
|                    | Poziționați pârghia pentru grosimea<br>hârtiei pe poziția pentru plicuri.     |
|                    | Poziționați pârghia pentru grosimea<br>hârtiei pe poziția pentru coli tăiate. |
|                    | S-a conectat un PC.                                                           |
| Printing<br>10/20  | Se imprimă.                                                                   |

## Lista meniurilor

| Afişaj                       | Semnificație                                                                                                    |
|------------------------------|----------------------------------------------------------------------------------------------------|
|                              | Imprimă toate fotografiile.<br>➡ Consultați pagina 11                                                                                           |
|                              | Imprimă o coală index.<br>✦ Consultați pagina 11                                                                                                |
| DPOF                         | S-a găsit un fișier DPOF.<br>Apăsați butonul <b>◊ Start</b> pentru a<br>începe imprimarea.<br>➡ Consultați pagina 11                            |
| Check Ink Levels             | Check Ink Levels (Verificare<br>niveluri cerneală).<br>Apăsați butonul <b>◊ Start</b> pentru a intra<br>în acest mod.<br>➡ Consultați pagina 13 |
| Clean Print Head             | Clean Print Head (Curățare cap de<br>imprimare).<br>Apăsați butonul <b>◊ Start</b> pentru a intra<br>în acest mod.<br>➡ Consultați pagina 16    |
| Check Ink Nozzles            | Check Ink Nozzles (Verificare duze<br>cerneală).<br>Apăsați butonul ⊗ Start pentru a intra<br>în acest mod.<br>→ Consultați pagina 16           |
| OA⇔A 🖔 O<br>Align Print Head | Align Print Head (Aliniere cap de<br>imprimare).<br>Apăsați butonul ⊗ Start pentru a intra<br>în acest mod.<br>➡ Consultați pagina 16           |
| Change Cartridges            | Change Cartridges (Înlocuire<br>cartuşe)<br>Apăsați butonul <b>◊ Start</b> pentru a intra<br>în acest mod.<br>➡ Consultați pagina 13            |
| Paper Feed/Eject             | Paper Feed/Eject<br>(Alimentare/Evacuare hârtie).<br>Apăsați butonul <b>◊ Start</b> pentru a intra<br>în acest mod.<br>➡ Consultați pagina 21   |
|                              | ····, <b>— - - -</b>                                                                                                    |

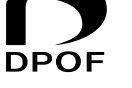

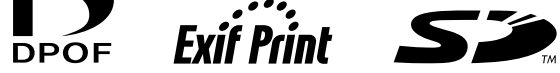

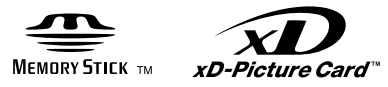

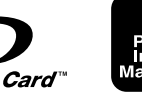

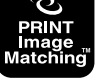

MEMORY STICK  $PRO_{m}$